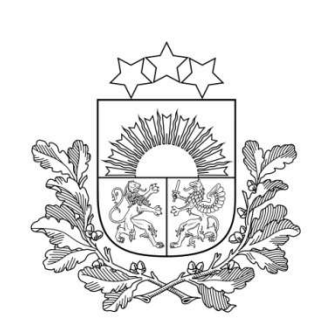

## Lietotāju atbalsts pārejai uz jauno Latvijas koordinātu sistēmu LKS-2020

"Kartogrāfu diena 2025" 2025. gada 19. februāris

Ivars Bergmanis Tālizpētes nodaļas vadītājs

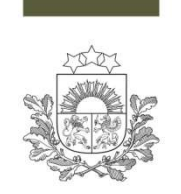

### Programmas un dati izmantoti testēšanai

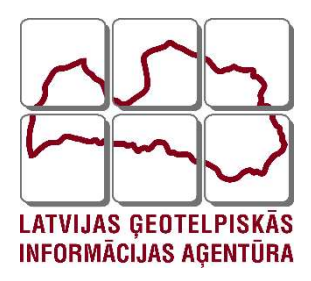

- ArcGIS Pro versija 3.3.2
- ArcGIS Desktop ArcMap versija 10.8.2
- QGIS versija 3.32.3-Lima
- QGIS versija 3.34.6-Prizren
- 2 NTv2 pārrēķinu virsmas 1 ArcGIS videi, 1 QGIS videi, jo katra programma parrēķinus veic savādāk.
- LKS-92 koordinātu sistēma (EPSG 3059)
- LKS-2020 koordinātu sistēma (EPSG 10306)

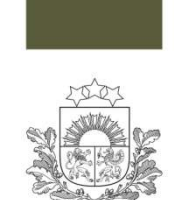

Koordinātu transformēšanas rīka instrukcija (ražotāju izveidotas)

- ArcGIS Pro versija 3.3.2
- https://support.esri.com/en-us/knowledge-base/how-toinstall-a-new-ntv2-geographic-transformation-and-000029167

- ArcGIS Desktop ArcMap versija 10.8.2
- https://support.esri.com/en-us/knowledge-base/install-a-newntv2-geographic-transformation-and-grid-f-000010151

- QGIS versija 3.32.3-Lima
- QGIS versija 3.34.6-Prizren
- https://docs.qgis.org/3.34/en/docs/user\_manual/working\_with\_projections.html

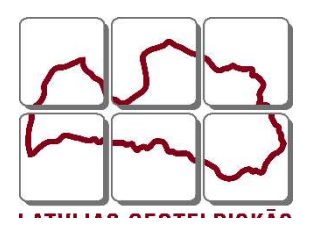

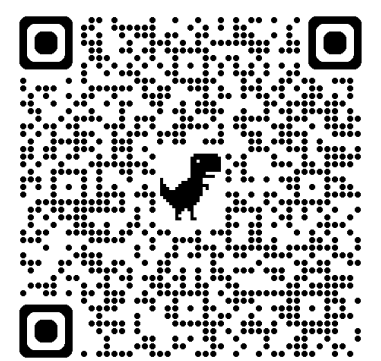

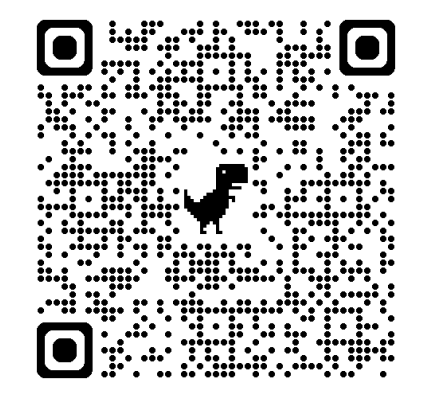

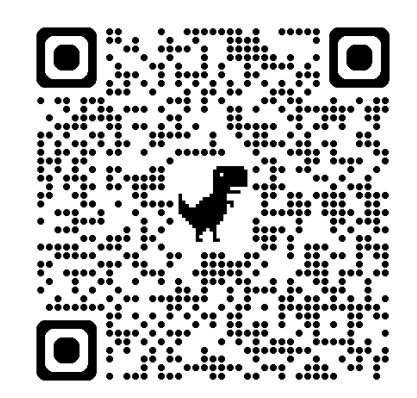

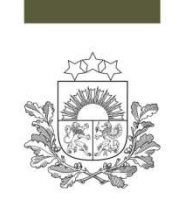

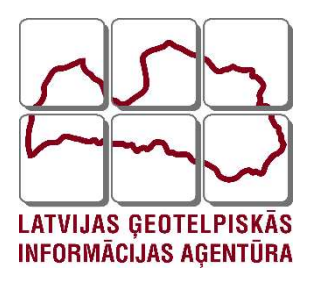

- lekopējam uz datora C diska NTv2 transformācijas virsmu .gsb formātā:
  - ArcGIS Pro C:\Program Files\ArcGIS\Pro\Resources\pedata\ntv2
  - ArcGIS Desktop ArcMap C:\Program Files\ArcGIS\Desktop 10.0\pedata\ntv2
  - QGIS versija C:\Program Files\QGIS......\share\proj
- ArcGIS programmās:
  - Izmantojot konkrētās programmas transformācijas rīku izveido jaunu koordinātu transformāciju:
    - Piešķir jaunajai transformācijai nosaukumu;
    - Izvēlamies sākotnējo koordinātu sistēmu (LKS-92);
    - Izvēlamies jauno koordinātu sistēmu (LKS-2020);
    - Izvēlamies pārrēķinu metodi NTv2;
    - Norādām kā sauc parrēķinu virsmu.
    - Izveidojam jauno transformācju un restartējam programmu.

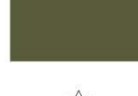

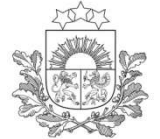

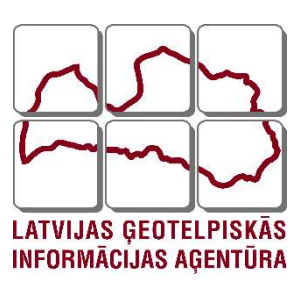

| Geoprocessing ~ 1                      |            |  |  |  |
|----------------------------------------|------------|--|--|--|
| € Create Custom Geographic Transform ⊕ |            |  |  |  |
| Parameters Environments (?)            |            |  |  |  |
| Geographic Transformation N            | Vame       |  |  |  |
| LKS92_LSK2020                          |            |  |  |  |
| Input Geographic Coordinate            | System     |  |  |  |
| LKS_1992_Latvia_TM ~                   |            |  |  |  |
| Output Geographic Coordina             | ite System |  |  |  |
| LKS-2020_Latvia_TM ~                   |            |  |  |  |
| Custom Geographic<br>Transformation    |            |  |  |  |
| Grid Dataset Name latvia/LKS20         |            |  |  |  |
|                                        |            |  |  |  |

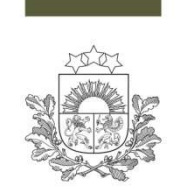

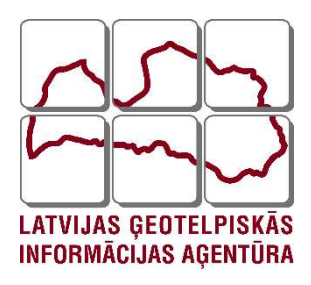

- QGIS programmās:
  - Izmantojot konkrētās programmas transformācijas rīku izveido jaunu koordinātu transformāciju:
    - Izvēlās izveidot jaunu koordinātu sistēmu;
    - Nodefinē tās nosaukumu;
    - Pievienojam koordinātu sistēmas parametrus Proj String formātā (WKT uz doto brīdi nav izdevies izmantot);
    - Pievienojam ievadītajiem parametriem papildus informāciju -+nadgrids=nameofthefile.gsb (kur nameofthefile – parrēķinu virsmas nosaukums);
    - Saglabājam virsmu.

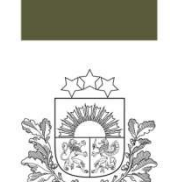

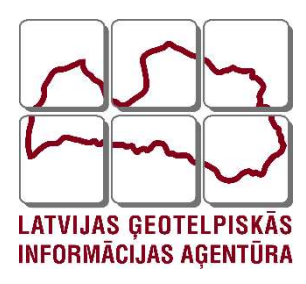

| Format     | Proj String (Legacy — Not Recommended)                                                                                                    | -                |
|------------|----------------------------------------------------------------------------------------------------|------------------|
|            | +proj=tmerc +lat_0=0 +lon_0=24 +k=0.9996 +x_0=500000 +y_0=-6000000 +ellps=GRS80<br>+towgs84=0,0,0,0,0,0 +nadgrids=LKS2020.gsb +units=m +no_defs | <u>√</u> alidate |
| Parameters |                                                                                                    |                  |
|            |                                                                                                    |                  |

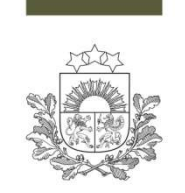

### Koordinātu transformācijas lietošana

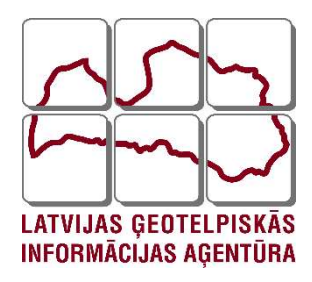

- ArcGIS programs:
  - Izmantojot Project vai citus koordinātu transformācijas rīku;
  - Izmantojot Enviroments sadaļu rīkiem, kas pieļauj to lietošanu;
  - Pie Eksport opcijām, kas ļauj veikt koordinātu transformāciju.
- QGIS programmās:
  - Pie datu Eksporta;
  - Izmantojot Reproject Layer (vektoriem) vai Warp (rastriem) rīkus;
  - Citi datu izmaiņas un transformācijas rīki, ka ļauj definēt koordinātu sistēmu.

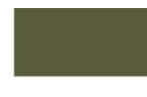

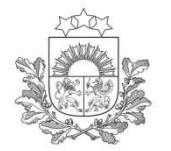

### Koordinātu transformācijas lietošana

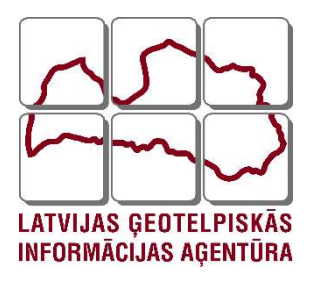

| 0 | Geoprocessing           | ~ 4 > |
|---|-------------------------|-------|
| ( | Extract LAS             | ( +   |
| P | arameters Environments  | ?     |
|   | Input Point Cloud       |       |
|   | 4311-32-22.las          | - 🦳   |
|   | Target Folder           |       |
|   | Lidar_2024              |       |
|   | Output LAS Dataset      |       |
|   | 4311-32-22_LKS2020.lasd |       |
| > | Processing Extent       |       |
| > | LAS File Options        |       |
|   |                         |       |

| Geoprocessing              | ~ 4 ×          |  |  |  |
|----------------------------|----------------|--|--|--|
| Extract LAS                | $\oplus$       |  |  |  |
| Parameters Environments    |                |  |  |  |
| ✓ Output Coordinates       |                |  |  |  |
| Output Coordinate System   |                |  |  |  |
| LKS-2020_Latvia_TM         | ~ @            |  |  |  |
| Geographic Transformations |                |  |  |  |
| × LKS92_to_LKS2020         | ~ <del>4</del> |  |  |  |
|                            | ~ <del>/</del> |  |  |  |
| ✓ Processing Extent        |                |  |  |  |
| Extent                     |                |  |  |  |
| 🔣 🎲 📕 · 🚘 🗄 🖥 👘 🔗          |                |  |  |  |
| X and Y Extent             |                |  |  |  |
| Extent Coordinate System   |                |  |  |  |

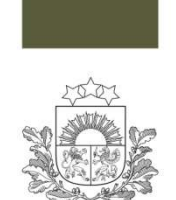

### Koordinātu transformācijas lietošana

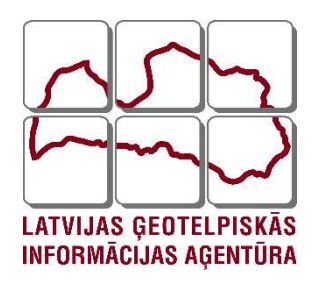

| Export Raster                                   | ? ~ ! |    |
|-------------------------------------------------|-------|----|
| 3242-11_4.tif                                   |       |    |
| General Settings                                |       |    |
| Output Raster Dataset                           |       |    |
| C:\Users\ivarsb\Desktop\New folder\ortofoto.tif | +     | ł, |
| Output Format                                   |       |    |
| TIFF                                            | ~     |    |
| ✓ Spatial Reference System and Clipping Options |       |    |
| Coordinate System                               |       |    |
| LKS-2020_Latvia_TM                              | - @   | ð  |
| Geographic Transformations                      |       |    |
| LKS92 to LKS2020                                | ~     | ]  |
| Clipping Geometry 1                             |       |    |
| Default                                         | - 🧀   |    |
| Maintain Clipping Extent 1                      |       |    |

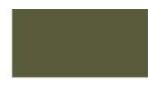

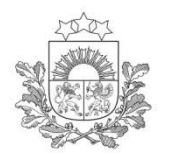

### Koordinātu transformācijas lietošana

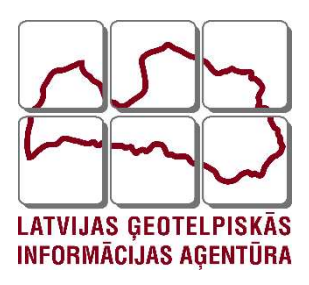

| Predenned CRS                                                                                                    |                                                                                     | -               |
|----------------------------------------------------------------------------------------------------|-------------------------------------------------------------------------------------|-----------------|
| Filter                                                                                                    |                                                                                     |                 |
| Recently Used Coordinate Reference Systems                                                                                                    |                                                                                     |                 |
| Coordinate Reference System                                                                                                    | Authority ID                                                                        |                 |
| LKS2020_NTV_2ver                                                                                                    | USER:100003                                                                         | 8               |
| LKS-92 / Latvia TM                                                                                                    | EPSG:3059                                                                           | 8               |
| LKS-2020 / Latvia TM                                                                                                    | EPSG:10306                                                                          | 0               |
| WGS 84                                                                                                    | FPSG:4326                                                                           | 8               |
| Predefined Coordinate Reference Systems                                                                                                    | Hide o                                                                              | deprecated CRSs |
|                                                                                                    | Authority ID                                                                        |                 |
| Coordinate Reference System                                                                                                    | Autionty iD                                                                         | *               |
| World_Times                                                                                                    | ESRI:54048                                                                          | <b>^</b>        |
| World_Times  van der Grinten (I)                                                                                                    | ESRI:54048                                                                          | <b>^</b>        |
| Vorld_Times  Van der Grinten (I) Sphere_Van_der_Grinten_I                                                                                                    | ESRI:54048<br>ESRI:53029                                                            | A               |
| Vorld_Times  Van der Grinten (I)  Sphere_Van_der_Grinten_I  World_Van_der_Grinten_I                                                                                                    | ESRI:54048<br>ESRI:53029<br>ESRI:54029                                              |                 |
| Vorld_Times<br>Van der Grinten (I)<br>Sphere_Van_der_Grinten_I<br>World_Van_der_Grinten_I<br>Verld_Van_der_Grinten_I                                                                                                    | ESRI:54048<br>ESRI:53029<br>ESRI:54029                                              |                 |
| Vorld_Times Van der Grinten (I) Sphere_Van_der_Grinten_I World_Van_der_Grinten_I Vorld_Van_der_Grinten_I User Defined Coordinate Systems LKS2020_NTV_2ver                                                                   | ESRI:54048<br>ESRI:53029<br>ESRI:54029<br>USER:100003                               |                 |
| Vorld_Times<br>Van der Grinten (I)<br>Sphere_Van_der_Grinten_I<br>World_Van_der_Grinten_I<br>Verld_Van_der_Grinten_I<br>User Defined Coordinate Systems<br>LKS2020_NTV_2ver<br>LKS_1992_to_LSK_2020                         | ESRI:54048<br>ESRI:53029<br>ESRI:54029<br>USER:100003<br>USER:100004                |                 |
| Vorld_Times<br>Van der Grinten (I)<br>Sphere_Van_der_Grinten_I<br>World_Van_der_Grinten_I<br>Verld_Van_der_Grinten_I<br>User Defined Coordinate Systems<br>LKS2020_NTV_2ver<br>LKS_1992_to_LSK_2020<br>LKS_1992_to_LSK_2020 | ESRI:54048<br>ESRI:53029<br>ESRI:54029<br>USER:100003<br>USER:100004<br>USER:100005 |                 |
| Vorld_Times<br>Van der Grinten (I)<br>Sphere_Van_der_Grinten_I<br>World_Van_der_Grinten_I<br>Vorld_Van_der_Grinten_I<br>Ver Defined Coordinate Systems<br>LKS2020_NTV_2ver<br>LKS_1992_to_LSK_2020<br>LKS_1992_to_LSK_2020  | ESRI:54048<br>ESRI:53029<br>ESRI:54029<br>USER:100003<br>USER:100004<br>USER:100005 |                 |

1 1

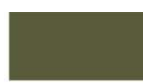

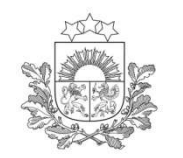

### Koordinātu transformācijas lietošana

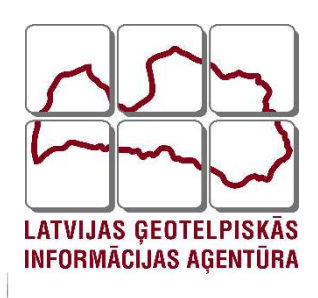

 $\times$ 

Q Save Vector Layer as...

| ile name C:\Users\Ivars\Downloads\4311-32-22_LKS_2020.las     ayer name     IRS   USER:100004 - LKS_1992_to_LSK_2020     Select fields to export   Extent (current: none)   Filter by Polygon Layer   Export points intersecting features from layer   Selected features only     Elevation Range   Minimum Z value   -78.22   Maximum Z value   128.86 | •      |                                                            |        |        | cloud            | LAS/LAZ point                      | ormat      |
|----------------------------------------------------------------------------------------------------|--------|------------------------------------------------------------|--------|--------|------------------|------------------------------------|------------|
| aver name   RS   USER: 100004 - LKS_1992_to_LSK_2020     Select fields to export   Extent (current: none)   Filter by Polygon Layer   Export points intersecting features from layer   Selected features only   Elevation Range   Minimum Z value   -78.22   Maximum Z value   128.86   Limit number of points                                          | ⊠      | File name C:\Users\Ivars\Downloads\4311-32-22_LKS_2020.las |        |        |                  |                                    |            |
| Select fields to export Select fields to export Filter by Polygon Layer Export points intersecting features from layer Selected features only Elevation Range Minimum Z value T8.22 Maximum Z value T28.86 Limit number of points Limit total number of exported points to 1000000                                                                      | • @    |                                                            | 1      | ISK 20 | - LKS 1992 to    | USER-100004                        | ayer name  |
| <ul> <li>Filter by Polygon Layer</li> <li>Export points intersecting features from layer</li> <li>Selected features only</li> <li>Elevation Range</li> <li>Minimum Z value</li> <li>-78.22</li> <li>Maximum Z value</li> <li>Iz8.86</li> <li>Limit number of points</li> <li>Limit total number of exported points to 1000000</li> </ul>                |        |                                                            |        |        | xport<br>none)   | lect fields to e<br>tent (current: | Se         |
| Selected features only     Elevation Range     Minimum Z value     -78.22   Maximum Z value     128.86     Limit number of points   Limit total number of exported points to 1000000                                                                                                    | •      |                                                            |        | ayer   | features from la | ter by Polygor                     | Export po  |
| Minimum Z value<br>Maximum Z value<br>Limit number of points<br>Limit total number of exported points to 1000000                                                                                                    |        |                                                            |        |        | y                | ted features onl                   | Selec      |
| Maximum Z value          Itimit number of points         Limit total number of exported points to 1000000                                                                                                    | 1<br>V |                                                            | -78.22 |        |                  | Z value                            | Minimum    |
| Limit number of points Limit total number of exported points to 1000000                                                                                                    | ÷      |                                                            | 128.86 |        |                  | Z value                            | Maximum    |
| Limit total number of exported points to 1000000                                                                                                    |        |                                                            |        |        | points           | n <mark>it number o</mark> f       | r 🗌 Lir    |
|                                                                                                    | A<br>V |                                                            | )      | 10000  | orted points to  | number of exp                      | Limit tota |
|                                                                                                    |        |                                                            |        |        |                  |                                    |            |
|                                                                                                    |        |                                                            |        |        |                  |                                    |            |
|                                                                                                    |        |                                                            |        |        |                  |                                    |            |
|                                                                                                    |        | <br>                                                       |        |        |                  |                                    |            |

1 2

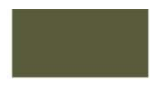

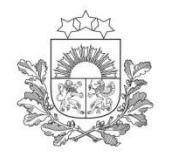

### Koordinātu transformācijas rezultāts

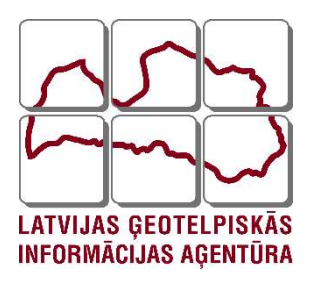

| Data Source    |                                     | Set Data Source |
|----------------|-------------------------------------|-----------------|
| Data Type      | Raster                              | Ē               |
| Location       | C:\Users\ivarsb\Desktop\New folder\ |                 |
| Name           | ortofoto.tif                        |                 |
| Vertical Units | Meter                               |                 |

- > Raster Information
- > Band Metadata
- > Statistics
- > Extent

#### ✓ Spatial Reference

| Projected Coordinate System | LKS-2020 Latvia TM  |  |
|-----------------------------|---------------------|--|
| Projection                  | Transverse Mercator |  |
| WKID                        | 10306               |  |
| Authority                   | EPSG                |  |
| Linear Unit                 | Meters (1,0)        |  |
| False Easting               | 50000,0             |  |
| False Northing              | -600000,0           |  |

1 3

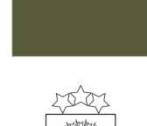

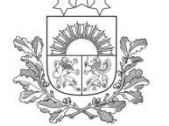

### Koordinātu transformācijas rezultāts

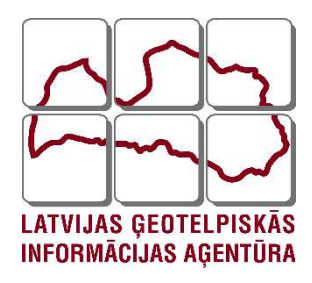

| ▼ Settings                                  |                                                                                                  |                                                                                                    |
|---------------------------------------------|--------------------------------------------------------------------------------------------------|----------------------------------------------------------------------------------------------------|
| Layer name VGTD_pu                          | inkti_LKS2020                                                                                    |                                                                                                    |
| Data source encoding                        | UTF-8                                                                                            | -                                                                                                    |
| Assigned Coordina                           | ite Reference System (CRS)                                                                       |                                                                                                    |
| EPSG:10306 - LKS-202                        | 20 / Latvia TM                                                                                   | -                                                                                                    |
| Changing this option<br>be used to override | n does not modify the original data source or<br>the layer's CRS within this project if it could | perform any reprojection of features. Rather, it can<br>not be detected or has been incorrectly detected. |
| The Processing "Repro                       | <i>ject Layer</i> " tool should be used to reproject feature                                     | es and permanently change a data source's CRS.                                                            |
| - Ceometry                                  |                                                                                                  |                                                                                                    |

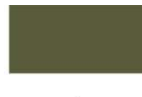

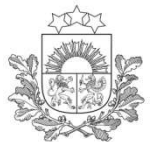

### Koordinātu transformācijas rezultāts

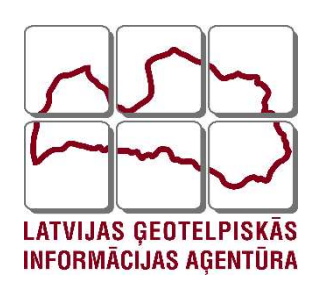

Cat Data Cours

| ~ | Data Source    |                                                   | Set Data Source. |
|---|----------------|---------------------------------------------------|------------------|
|   | Data Type      | LAS File                                          |                  |
|   | File           | 4311-32-22.las                                    |                  |
|   | Location       | D:\Pasutijumi\Parrekins\ArcGIS_PRO                |                  |
|   | LAS Points     | 4 488 171                                         |                  |
|   | Vertical Units | Undefined                                         |                  |
|   | Statistics     | Present and up to date                            |                  |
|   | Pyramid        | Not applicable for an individual las or zlas file |                  |

#### > Extent

#### ✓ Spatial Reference

| Projected Coordinate System | LKS-2020 Latvia TM  | Ē |
|-----------------------------|---------------------|---|
| Projection                  | Transverse Mercator |   |
| WKID                        | 10306               |   |
| Authority                   | EPSG                |   |
| Linear Unit                 | Meters (1,0)        |   |

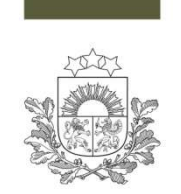

### Koordinātu transformācijas rezultāts

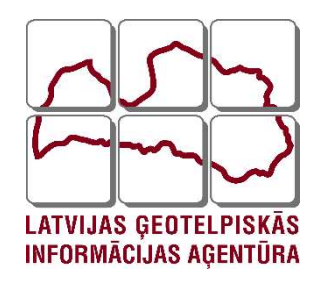

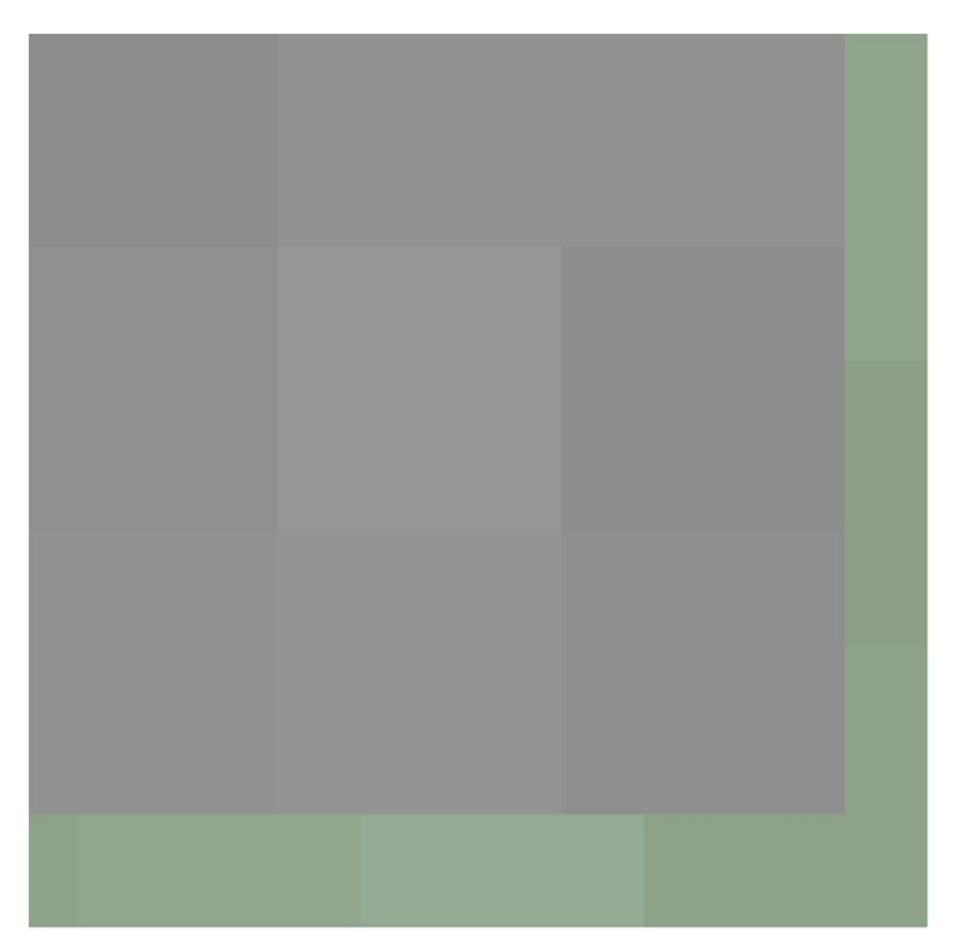

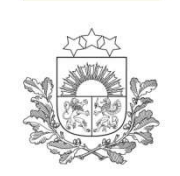

### Koordinātu transformācijas rezultāts

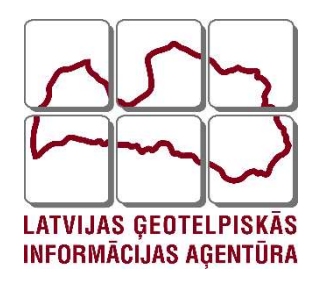

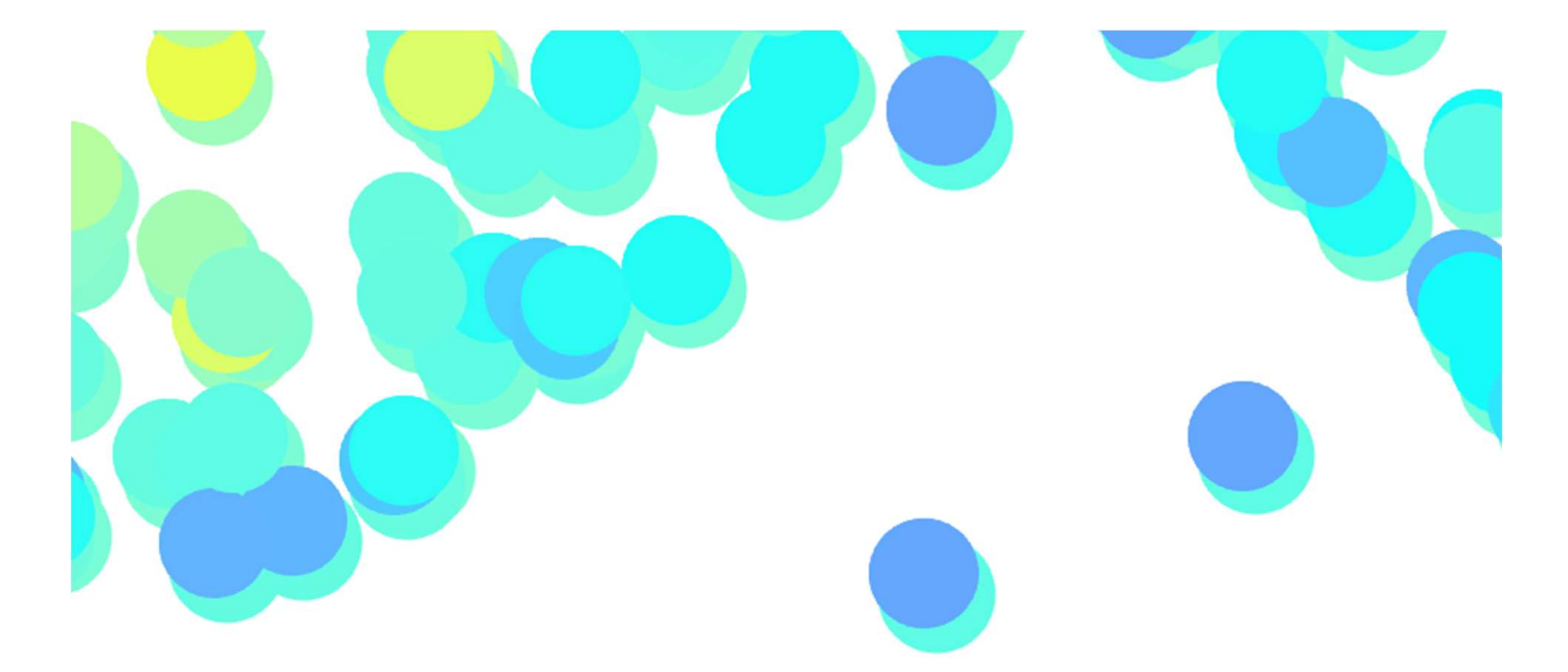

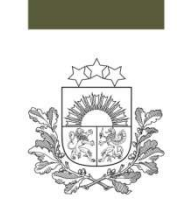

### Koordinātu transformēšana zināmās problēmas

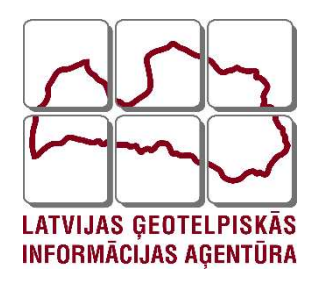

- Virsmu kopēšanai C diskā nepieciešamas administratora tiesības (atkarīgs no sistēmas uzstādījumiem);
- Transformācijas tiek glabātas katram datora lietotājam individuāli nepieciešams tās kopēt vai veidot no jauna;
- Novērota problēmas ar atsevišķām programmu versijām (ArcGIS Pro un QGIS) – nav redzama LKS-2020 koordinātu sistēma, nestrādā transformācija vai tā neattēlojās pie izvēlnes.
- Nepareizas NTv2 virsmas izvēle noved pie nepareiziem aprēķiniem.

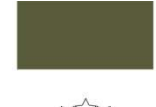

Latvijas Ģeotelpiskās

informācijas aģentūra

### Koordinātu transformēšana zināmās problēmas

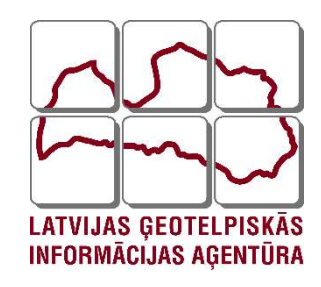

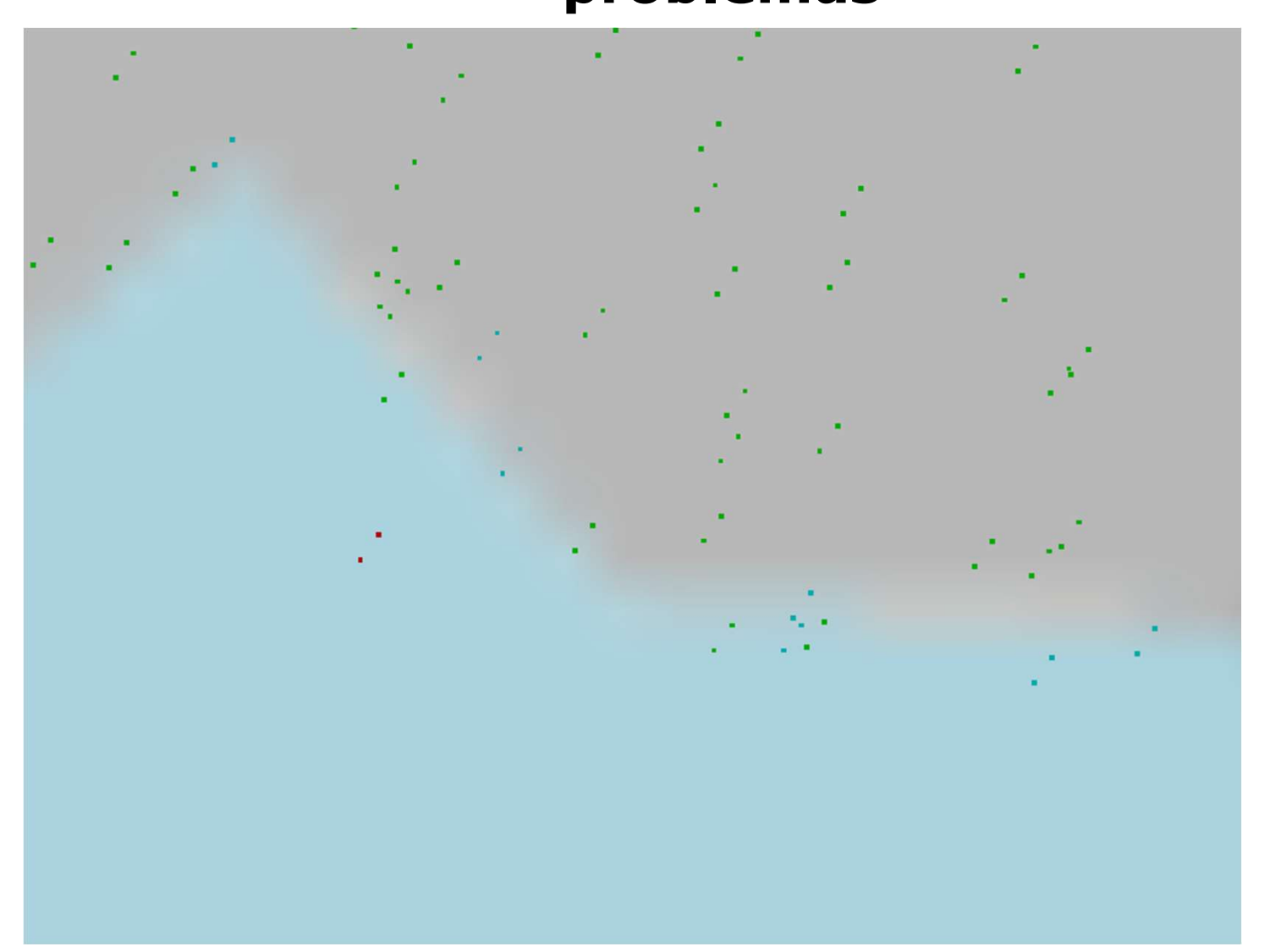

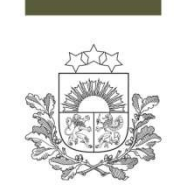

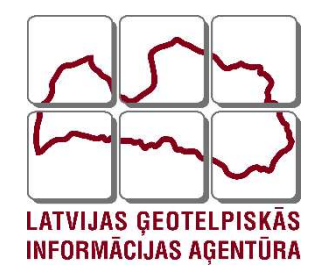

# Paldies par uzmanību!

LĢIA mājas lapa: <u>www.lgia.gov.lv</u> Karšu Pārlūks: <u>https://kartes.lgia.gov.lv</u>

> Ivars Bergmanis ivars.bergmanis@lgia.gov.lv